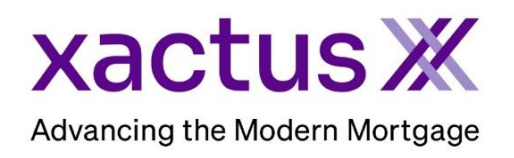

## How to View Applicant Invoices and Make a Payment Within Xactus360

1. Start by logging into Xactus360 and opening the borrowers file from the home page.

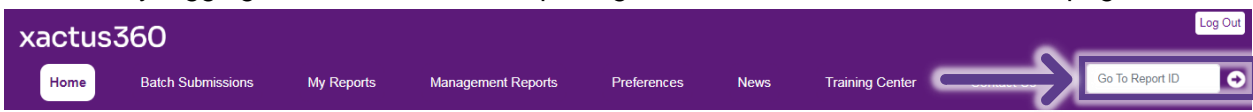

2. On the left-hand side scroll to the bottom and click Open next to Invoice.

| Credit ReportX Add                             | Actions:                       | Borrower         |               |                      |                                    | Co-Borrower                      |
|------------------------------------------------|--------------------------------|------------------|---------------|----------------------|------------------------------------|----------------------------------|
|                                                | I Copy/Merge/Unmerge           | Borrower: Nickie | Green         | SSN: 12              | 3-00-3333                          | Add Co-Borrower                  |
| Orders:                                        | Add Repositories               | Address: 100 Te  | errace Ave    |                      |                                    |                                  |
| ► <u>472317</u> Credit ReportX (I-EQX) 07-20 S | I Order RMCR                   |                  |               |                      |                                    |                                  |
| A                                              | I Order SupplementX            | West             | Haven, CT, 06 | 516                  |                                    |                                  |
| - Undisclosed Debt Monitoring Order            | Order Xpress Update            | Email:           |               | Phone:               |                                    |                                  |
|                                                | I Order RescoreX               | Scores           |               |                      |                                    |                                  |
| -Mr Undisclosed Debt VerificationX Order       | Liens and Judgements           |                  | TransUnion    | Experian I           | Equifax                            |                                  |
| *                                              | Refresh Report                 | FICO:            |               |                      | 734]                               |                                  |
|                                                | I Order Credit Analysis        | Wayfinder™:      |               | 2                    | Order                              |                                  |
| Iax TranscriptX Order                          | L Submit Soprice Request       |                  |               |                      |                                    | -                                |
|                                                | Download Loan Data/1003        |                  |               |                      |                                    |                                  |
| Income VerificationX Add                       | Add Red Flag Report            | What-If™:        |               | 2                    | Order                              |                                  |
|                                                | Upload Supporting Docs         | Summary          |               |                      |                                    |                                  |
| Orders:                                        |                                | Accou            | nts: 25       |                      |                                    | Balance: \$15,893                |
| 472205 VOE (I) 07-20 (S                        | Convert to Mortgage Only       | Open Accou       | nts: 21       |                      |                                    | Payment: \$449                   |
| 28334 Experian Verify (Borrower) 07-20 🔨       | ]                              | Delinquent Accou | nts: 0        |                      |                                    | Past Due: \$0                    |
| 28222 West Number (Remainer) 07 20             | Order New Credit ReportX       | Details          |               |                      |                                    |                                  |
| 28333 Workinder (Borrower) 07-20               | I Order New Mortgage Only      | Loan Numb        | er: undefined |                      |                                    | Status: Completed                |
|                                                | I Order New Pre-QualificationX | Report           | D: 472317     |                      |                                    | Entered: 07-20-2023, 02:30:20 PM |
| Asset VernicationX Order                       | L Trigger Product Rundle       | Report Ty        | e: Credit Rep | oortX                | Completed: 07-20-2023, 02:30:34 PM |                                  |
| A                                              | ingger rodder bandle           |                  |               |                      |                                    |                                  |
| Flood ReportX Order                            | Options:                       | Available Repor  | ts            |                      |                                    |                                  |
|                                                | Subscriber Directory           | F                | Report Type   | Date                 | Format                             |                                  |
| Valuation ModelX Order                         | View Authorization             | View Download C  | redit ReportX | 07-20-2023, 02:30:34 | PM HTML                            |                                  |
|                                                | Letter Of Explanation          | View Download C  | redit ReportX | 07-20-2023, 02:30:34 | PM PDF                             |                                  |
| 0                                              | Consumer Disclosure            |                  |               |                      |                                    |                                  |
| LoanShieldX Order                              | I Score Disclosure             |                  |               |                      |                                    |                                  |
|                                                | Adverse Action Notice          |                  |               |                      |                                    |                                  |
| AppraisalX Order                               | Customize Report               |                  |               |                      |                                    |                                  |
|                                                |                                |                  |               |                      |                                    |                                  |
|                                                |                                |                  |               |                      |                                    |                                  |
|                                                |                                |                  |               |                      |                                    |                                  |
|                                                |                                |                  |               |                      |                                    |                                  |

3. If an invoice is needed for multiple files, check the box next to each file that should be included. Then, click Submit.

|   |                      | Invoice                                                  |                   |                       |                 |                |                                                        |
|---|----------------------|----------------------------------------------------------|-------------------|-----------------------|-----------------|----------------|--------------------------------------------------------|
| 1 | Rep                  | ort Matches                                              |                   |                       |                 |                |                                                        |
|   |                      | Name                                                     | Report ID         | Loan Number           | Products        | Date           |                                                        |
|   |                      | Homeowner, John                                          | 43978979          |                       | VOE             | 09-29-2022     |                                                        |
|   |                      | Homeowner, John/Homeowner, Mary                          | 43930462          |                       | Credit          | 09-29-2022     |                                                        |
|   |                      | Homeowner, John/Homeowner, Mary                          |                   |                       | Flood           | 09-29-2022     |                                                        |
|   |                      | Homeowner,Mary                                           | 43777517          |                       | Credit          | 08-15-2022     |                                                        |
|   | We ha<br>"Subn<br>Su | ave found multiple invoices that may be<br>nit".<br>bmit | e related to this | report. To include th | nese additional | reports on the | e invoice, select the corresponding checkbox and click |

4. A list of charges will appear. If there are any charges you wish to exclude from the invoice, check the box to Hide. This page will also show any pending charges. Click Printable View to download and save a copy of the invoice.

| Report                                         | Reno                   | rt Invoice             |                                                          |                |                |        |         |
|------------------------------------------------|------------------------|------------------------|----------------------------------------------------------|----------------|----------------|--------|---------|
| Invoice                                        | Hide                   | Date                   | Description                                              | Cost Center    | Operator       | Credit | Charg   |
|                                                |                        | 07-20-2023             | Credit Report(I-EQX)                                     |                | xactusdemo     |        | *\$5.2  |
| I Printable View                               |                        | 07-20-2023             | Miscellaneous Credit Report Fee                          |                | xactusdemo     | 1      | \$0.0   |
|                                                |                        | 07-20-2023             | FACTA Surcharge                                          |                | xactusdemo     |        | *\$0.3  |
|                                                |                        | 07-20-2023             | Trended Data (EQX)                                       |                | xactusdemo     |        | *\$1.00 |
|                                                |                        | 07-20-2023             | Secondary Use Surcharge (Equifax)                        |                | xactusdemo     |        | *\$1.1( |
|                                                |                        | 07-20-2023             | State of Ct (EQX)                                        |                | xactusdemo     | 1      | \$0.75  |
|                                                |                        | 07-20-2023             | Input SSN Mismatch                                       |                | xactusdemo     |        | *\$1.00 |
|                                                |                        | 07-20-2023             | Score Disclosure(Internal)                               |                | xactusdemo     |        | *\$2.00 |
|                                                |                        | 07-20-2023             | Credit Radar                                             |                | xactusdemo     |        | \$0.2   |
|                                                |                        | 07-20-2023             | Score Disclosure                                         |                | xactusdemo     |        | *\$0.5  |
|                                                |                        | 07-20-2023             | Liens and Judgments (Lexis Nexis)                        |                | xactusdemo     |        | \$4.0   |
|                                                |                        |                        |                                                          |                | Total Credits: | \$0.00 |         |
|                                                |                        | Total Charges          |                                                          |                |                |        | \$16.1  |
|                                                | *Total Tax:            |                        |                                                          |                |                |        | \$1.1   |
|                                                |                        |                        |                                                          | Submit Payment | Total:         |        | \$17.2  |
|                                                | Pend                   | ing Charge             | 25                                                       |                |                |        |         |
| Ľ                                              | Hide                   | Date                   | Description                                              | Cost Center    | Operator       | Credit | Charge  |
|                                                |                        | 07-20-2023             | Manual VOE, MY FAKE COMPANY [Pending]                    |                | xactusdemo     |        | \$22.00 |
|                                                |                        | 07-20-2023             | Manual VOE with income Add-on, MY FAKE COMPANY [Pending] |                | xactusdemo     |        | \$3.00  |
|                                                |                        | 07-20-2023             | Encompass Access (VOE) [Pending]                         |                | xactusdemo     |        | \$1.00  |
|                                                | Total Pending Credits: |                        |                                                          |                |                |        |         |
|                                                |                        | Total Pending Charges: |                                                          |                |                |        | \$26.0  |
| *Total Pending Tax Pending Total Pending Total |                        |                        |                                                          |                |                |        | \$0.0   |
|                                                |                        |                        |                                                          |                |                |        | \$26.0  |
|                                                | Report Invoice Total:  |                        |                                                          |                |                |        | \$43.26 |

To make a payment, click Submit Payment.

## 5. Below is a sample invoice:

| xact                          | usЖ                              |                                               |          |             |
|-------------------------------|----------------------------------|-----------------------------------------------|----------|-------------|
| PHILADELPHIA, PA 19           | 9176                             |                                               |          |             |
| Phone: 800-243-0120           | Fax: 855-664-5410                | Custon                                        | or Cod   |             |
| 600 SAW MILL RD               |                                  | Custon                                        | ier Code | e: CP2022   |
| WEST HAVEN, NY 06             | 516                              |                                               |          |             |
| John Homeowner                |                                  |                                               |          |             |
| Mary Homeowner<br>175 13th St |                                  |                                               |          |             |
| Washington, DC 20013          | }                                |                                               |          |             |
|                               |                                  |                                               |          |             |
| Report ID Date                | Borrower                         | Description                                   | Credit   | Charge      |
| 43930462 09/29/2022           | John Homeowner/Mary<br>Homeowner | Credit Report (J-TUC/EXP/EQX)                 |          | \$43.00     |
| 43930462 09/29/2022           | John Homeowner/Mary<br>Homeowner | FACTA Surcharge                               |          | \$ 1.50     |
| 43930462 09/29/2022           | John Homeowner/Mary<br>Homeowner | Trended Data                                  |          | \$ 3.00     |
| 43930462 09/29/2022           | Homeowner                        | OFAC (UltraAMPS)                              |          | \$ 1.00     |
| 43930462 09/29/2022           | Homeowner                        | Input SSN Mismatch                            |          | \$ 0.50     |
| 43930462 09/29/2022           | Homeowner                        | Disclosure Notice - Mail Service              |          | \$ 2.00     |
| 43930462 09/29/2022           | Homeowner                        | Score Disclosure                              |          | \$ 0.00     |
|                               |                                  |                                               |          |             |
|                               |                                  | Total credits:                                | \$0.00   | 6.64.00     |
|                               |                                  | *Total tax:                                   |          | \$ 51.00    |
|                               |                                  |                                               |          | • • • • • • |
|                               |                                  | Total:                                        |          | \$51.00     |
| Pending Charges               |                                  |                                               |          |             |
| Report ID Date Borr           | ower                             | Description                                   | Credit   | Charge      |
|                               |                                  |                                               |          |             |
|                               |                                  |                                               |          |             |
|                               |                                  | Total Pending credits:                        | \$0.00   |             |
|                               |                                  | Total Pending charges:<br>*Total Pending tax: |          | \$ 0.00     |
|                               |                                  | Total Perfuling tax.                          |          | φ 0.00      |
|                               |                                  | Pending Total:                                |          | \$ 0.00     |
|                               |                                  | Report Invo                                   | ice Tota | I: \$51.00  |
|                               |                                  |                                               |          |             |

PLEASE LET US KNOW IF YOU HAVE ANY QUESTIONS OR CONCERNS AND WE WILL BE HAPPY TO HELP.